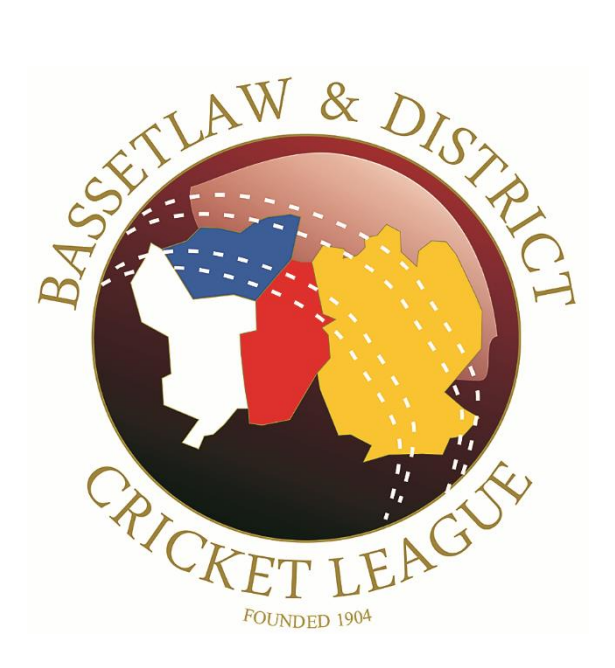

# **Zoom Installation Guide**

www.bdcl.org.uk

## Zoom

BDCL meetings and AGM, when required are held using the Zoom video platform. The following documents installation for Windows, Android, and iOS devices.

#### Windows Installation

From your browser of choice, browse to <u>http://zoom.us</u>.

Once at the page, scroll to the bottom...

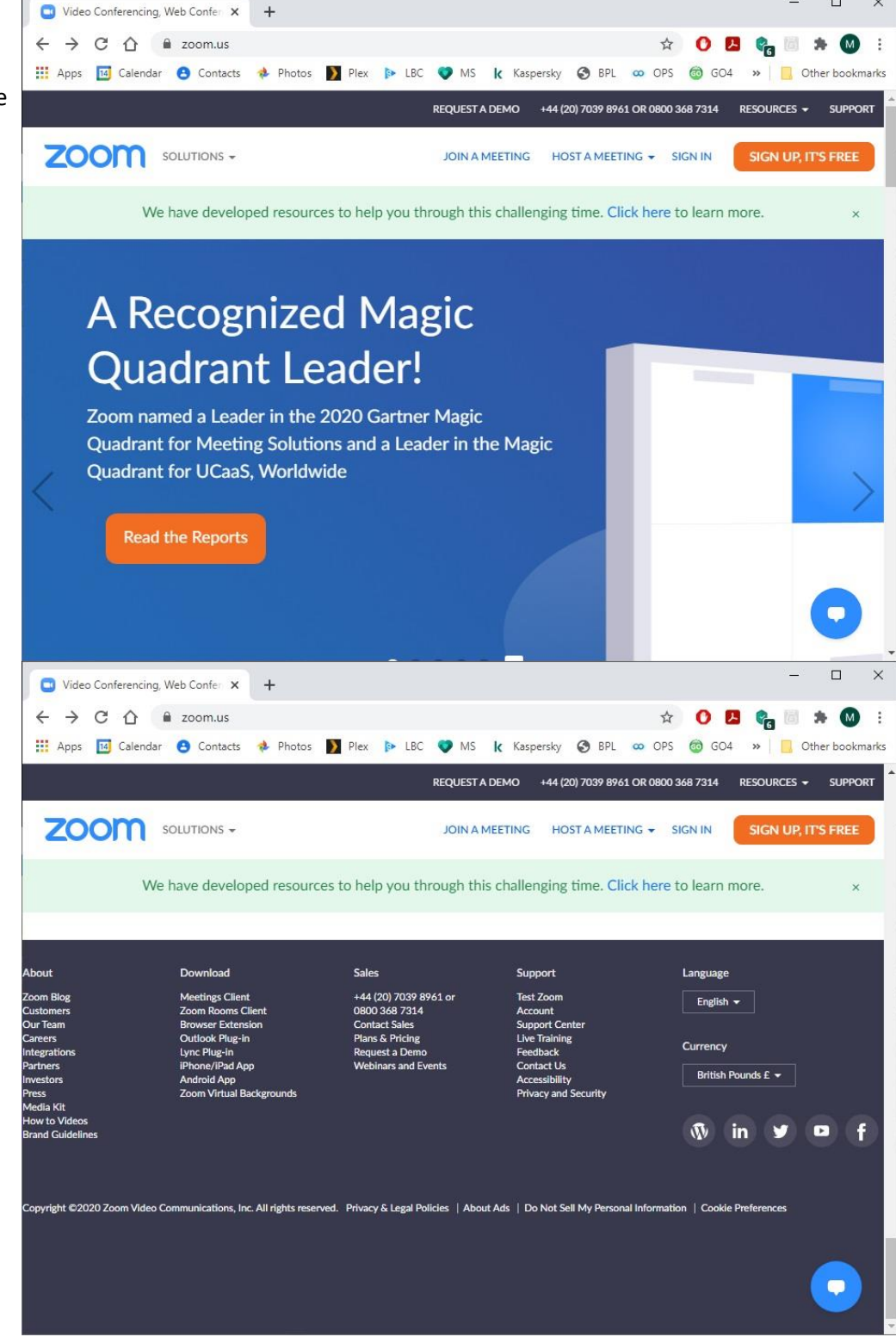

...and under 'Download' click 'Meetings Client'.

#### Under 'Zoom Client for Meetings', click 'Download'.

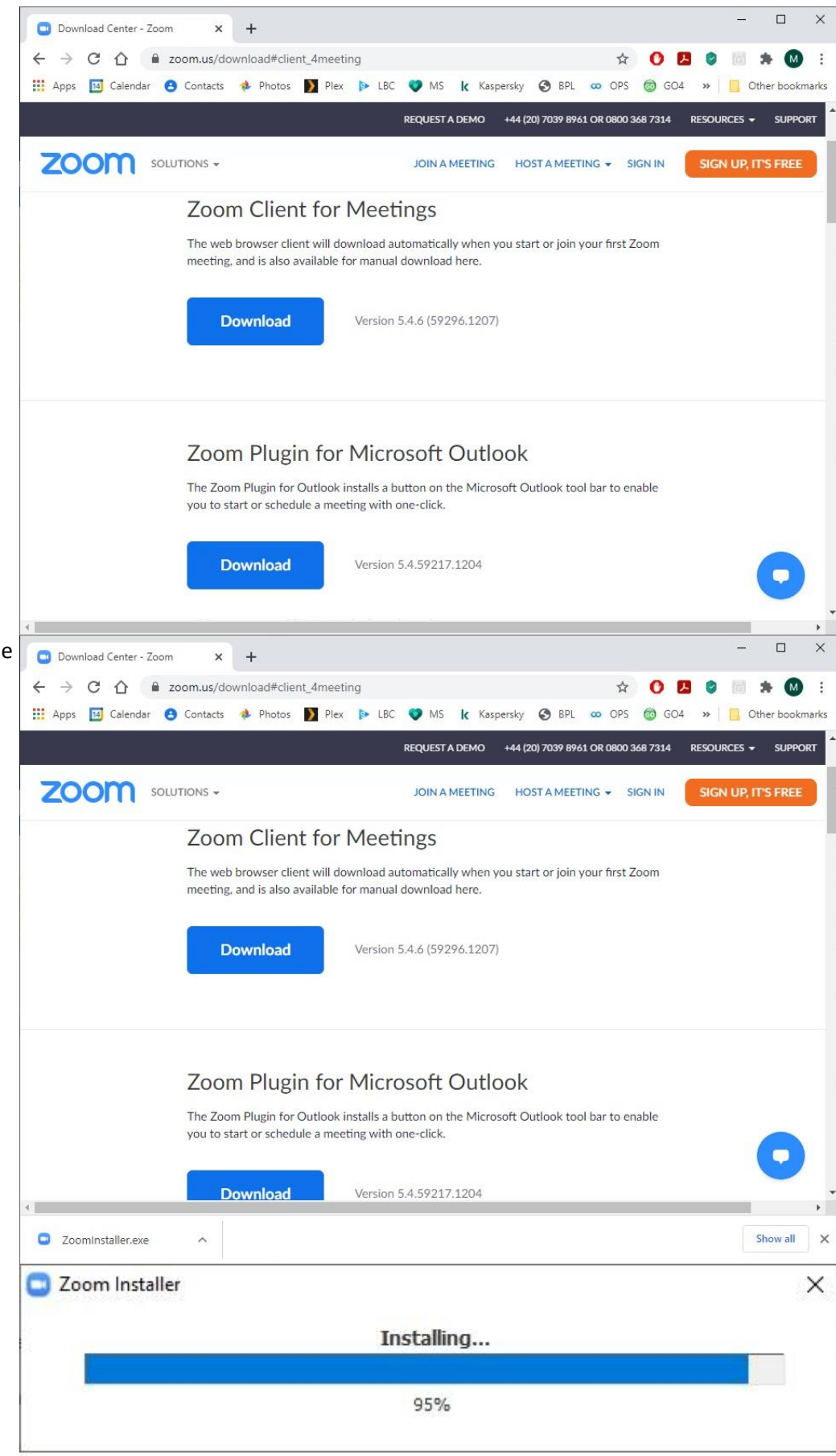

Once downloaded, click on the 'up Arrow' then 'Open'.

If this option is not available, browse to your downloads folder and double click 'Zoominstaller.exe'.

Zoom installs and shows progress...

| At the end of the installation,<br>the Zoom client window is<br>displayed. | Zoom Cloud Meetings |                             | 1 <u>011</u> | × |
|----------------------------------------------------------------------------|---------------------|-----------------------------|--------------|---|
| Zoom is now installed and ready for use.                                   |                     | zoom                        |              |   |
|                                                                            |                     | Join a Meeting              |              |   |
|                                                                            |                     | Sign In                     |              |   |
|                                                                            |                     |                             |              |   |
|                                                                            |                     | Version: 5.4.6 (59296.1207) |              |   |

#### Android Installation

Open the Google Play Store...

...and search for 'Zoom'.

Click 'Install'.

#### 09:42 0 №\*?2..... Top charts Categories Edi For you Give back this holiday season \*\*\* COVID-19 exposure notifications 2 10 da NHS COVID-19 Department of Health and... 40\* PEGI 3 Ads Suggested for you C 2 Apps Movies & TV Books (A) Games 09:42 0 0\*92.... Q Ų ← zoom Z00M Cloud Meetings Install zoom.us 3.6 ★ 500M+ Downloads 3 PEGI 3 ③ 1M revi No. up to 100 p You might also like $\rightarrow$ W Т Microsoft Teams 4.2 \* Microsoft Word: Write and edit d... 4.4 \* Mi On 4.3 Microsoft Excel: Create and edit ... 4.4 \* Similar apps $\rightarrow$ æ -0

Installation begins...

...and is now complete.

Zoom is now installed and ready for use.

09:42 🔮 N \* 🤋 Z .. | 💷 Q \$ ÷ zoom Z00M Cloud Meeti.. 💿 Cancel Pending... 500M+ Downloads BEGI 3 ① 3.6★ 1M reviews free HD meeting app with video and so up to 100 people You might also like  $\rightarrow$ Microsoft Teams 4.2 \* Micros Write a Mi On 4.5 Similar apps  $\rightarrow$ 曲 09:43 0 N\* 🖘 🗄 📖 💷 ← Q Ŷ zoom ZOOM Cloud Meetings 🕞 Open Installed 3 EGI 3 0 500M+ Downloads 3.6 ★ . sharing for up to 100 peo You might also like  $\rightarrow$ Т W Microsoft Teams 4.2 \* Mi On Microsoft Word: Write and edit d... 4.4\* Similar apps  $\rightarrow$ 曲

### iOS Installation

Open the Apple Store, search and install 'Zoom Cloud Meetings' and click to Install...

Installation is complete.

|                                                                                                    | ZOOM Clo<br>Meet Happy                         | oud Meetings                               |                                                     |                                     |                                     |                                                |
|----------------------------------------------------------------------------------------------------|------------------------------------------------|--------------------------------------------|-----------------------------------------------------|-------------------------------------|-------------------------------------|------------------------------------------------|
| 216K RATINGS<br>4.6                                                                                                    | , i i i i i i i i i i i i i i i i i i i        | AGE<br>4+<br>ears Old                      | CHART<br><b>No1</b><br>Business                     | DEVELOPER<br>Zoom                   | LANGUAGE<br>EN<br>+ 11 More         | SIZE<br>74.1<br>MB                             |
| What's New<br>General Features:<br>- Enhanced cloud cor                                                                                                    | ntact integration for ch                       | nat/call features                          |                                                     |                                     | more                                | Version His<br>9h<br>Version 5                 |
| Preview                                                                                                    |                                                |                                            |                                                     |                                     |                                     |                                                |
| Pad and iPhone<br>Stay connected wher<br>- for free!<br>Zoom is #1 in custom                                                                                                    | Apps very you go – start or generation and the | join a secure meeting wi                   | th flawless video and au<br>ation experience on mot | dlo, instant screen sharing<br>eie. | a, and cross-platform instant m     | ressaging<br>more Zoom<br>Developer            |
| <b>E</b>                                                                                                    | Today                                          | 🚀 Games                                    | •))                                                 | Apps                                | Arcade                              | 0                                              |
| 09:42 Wed 23 Dec                                                                                                    |                                                |                                            |                                                     |                                     |                                     | Search *                                       |
| 09:42 Wed 23 Dec<br>Search                                                                                                    | ZOOM Clo<br>Meet Happy                         | oud Meetings                               | CHART                                               | DEVELOPER                           | LANGUAGE                            | Size                                           |
| 09:42 Wed 23 Dec<br>Search   Image: Constraint of the second second secon | ZOOM Clo<br>Meet Happy<br>OPEN                 | AGE<br>4+<br>ears Old                      | CHART<br>No <b>1</b><br>Business                    | DEVELOPER<br>Com<br>Zoom            | LANBUAGE<br>EN<br>+ 11 More         | Size<br>74.1<br>MB                             |
| 09:42 Wed 23 Dec<br>Search<br>210K RATINOS<br>4.6<br>*****<br>What's New<br>General Features:<br>- Enhanced cloud cou                                                                                                    | ZOOM Clic<br>Meet Happy<br>OPEN                | Act<br>Act<br>A+<br>ears Old               | CHART<br>No¶<br>Business                            | DEVELOPER<br>200m                   | LANGUAGE<br>EN<br>+ 11 More         | Size<br>74.1<br>MB<br>Version His<br>Version 1 |
| 09:42 Wed 23 Dec<br>Search<br>Search<br>210K RATINOS<br>4.6<br>*****<br>What's New<br>Ceneral Features:<br>- chanced cloud cou                                                                                                    | ZOOM Clo<br>Meet Happy<br>OPEN                 | AGE<br>4+<br>ears Old<br>mat/call features | CHART<br>No1<br>Business                            | DEVELOPER<br>Com<br>Zoom            | LANGUAGE<br>EN<br>+ 11 More<br>more | Size<br>74.1<br>MB<br>Version His<br>Version 1 |

**≈ 1** 77% **■**)

Stay connected wherever you go – start or join a secure meeting with flawless video and audio, instant screen sharing, and cross-platform instant messaging – for free! Zoom Zoom is #1 in customer satisfaction and the best unified communication experience on mobile. Developer

🗑 Today 🔗 Games 📚 Apps 💩 Arcade 📿 Search

## The Bassetlaw & District Cricket League

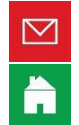

enquiries@bdcl.org.uk

www.bdcl.org.uk

bassetlawdcl.play-cricket.com

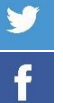

@BDCL\_official

www.facebook.com/BDCLofficial